Sut i gael mynediad i 'Google for Education' Gwaith Cartref. How to access 'Google for Education' Homework.

- <u>www.hwb.gov.cymru</u> fersiwn Cymraeg <u>www.hwb.gov.wales</u> – English Version
- 2. Cliciwch ar Mewngofnodi Click on Login

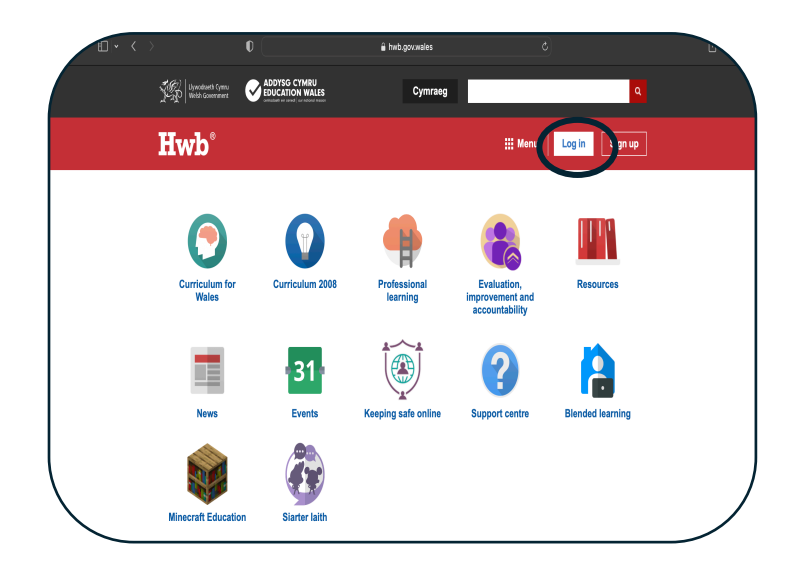

- Mewnbynnwch enw defnyddiwr a chyfrinair. E.e. joeblogs231@hwbcymru.net
  Enter Username and Password.
- 4. Cliciwch ar 'Google for Education.' Click on Google for Education.

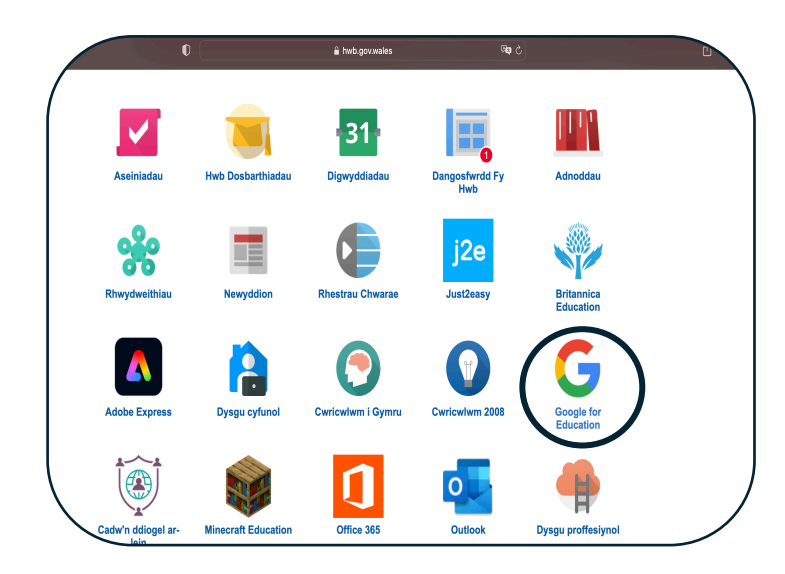

5. Cliciwch ar Gwaith Cartref/Homework Click on Gwaith Cartref/Homework.

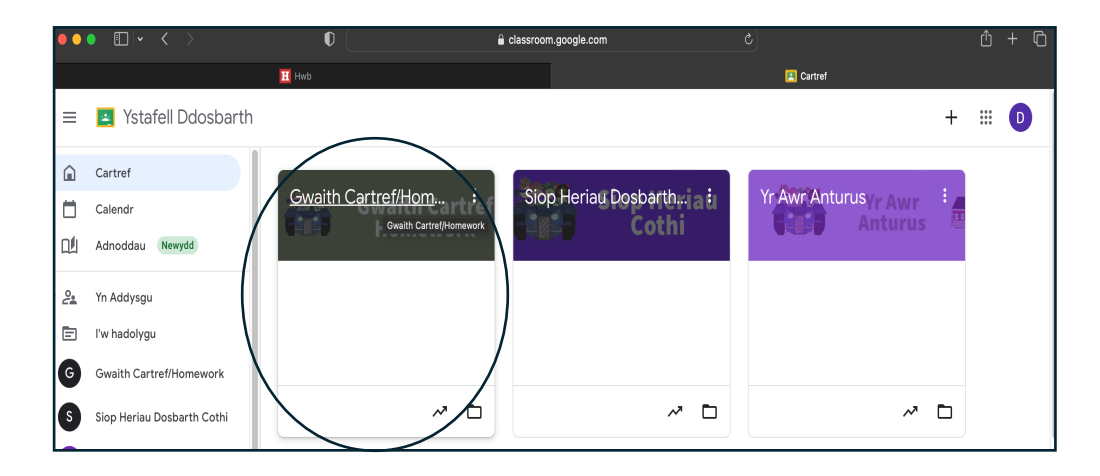

## Tudalen Dosbarth – Gwaith Cartref Class Page – Homework

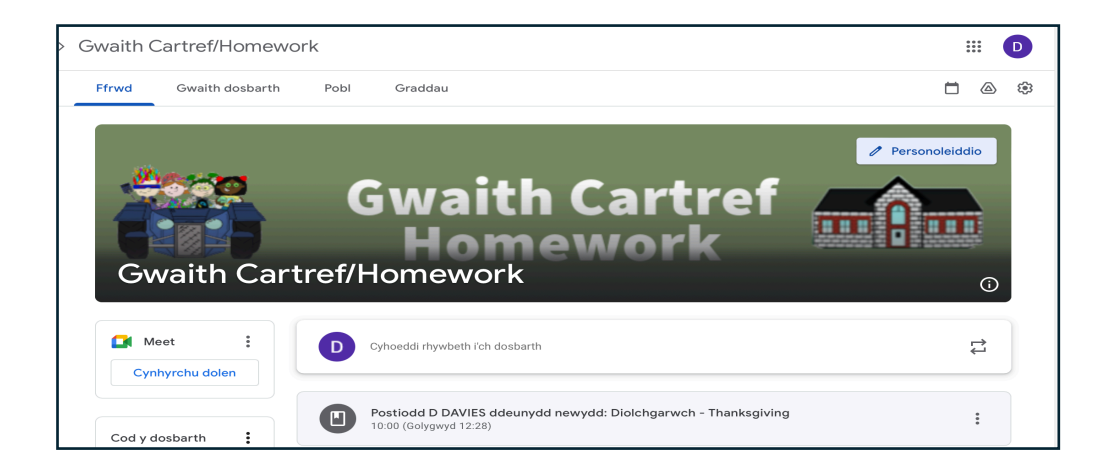